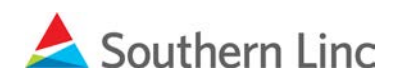

## Payment account setup instructions for new Online Bill View and Payment service

- 1. Go to <u>billerdirect.southernlinc.com</u>.
- 2. Use your existing Username and Password to login.

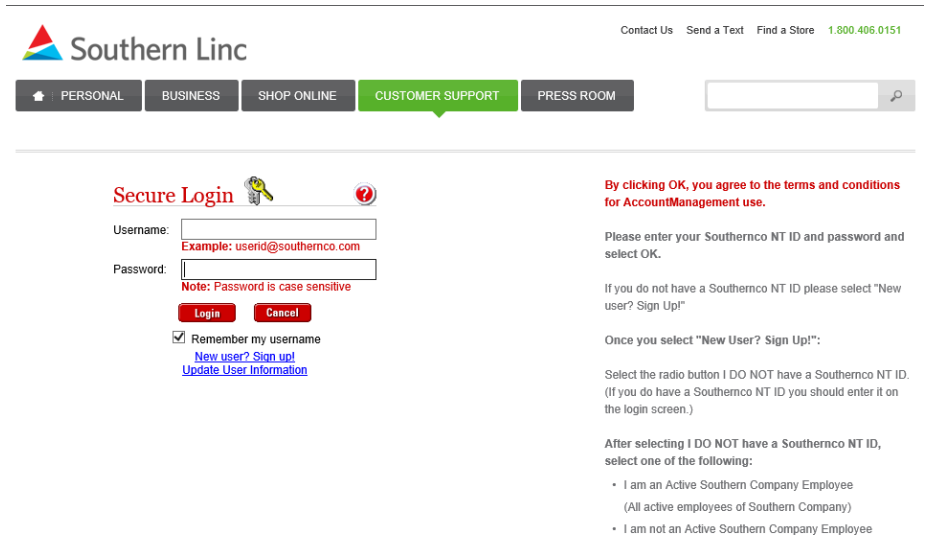

## 3. Click the blue **SIGN UP** button.

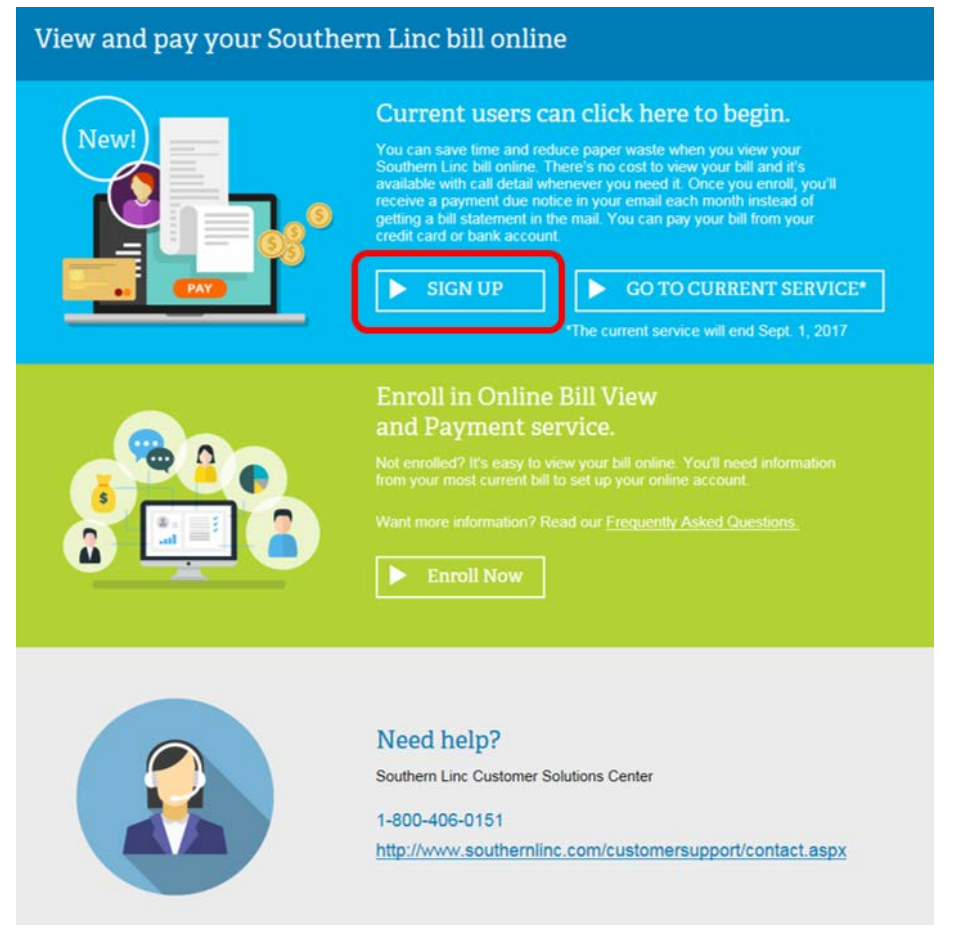

(continued)

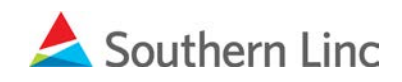

4. Enter your account information, email address and read the terms and conditions of the service. Then click **Next>.** 

| PERSONAL BUSINESS SHOP ONLINE CUSTOMER SUPPORT Online Bill View and Payment Service Enrollment            | PRESS ROOM                                                          |
|----------------------------------------------------------------------------------------------------|---------------------------------------------------------------------|
| Online Bill View and Payment Service Enrollment                                                           |                                                                     |
|                                                                                                    |                                                                     |
| Enter the information requested below. Your 10-digit account number is listed in the top statement.)      | p right corner of your monthly bill statement. (See a sample        |
| Account Number: (No Dashes)                                                                               |                                                                     |
| Zip: (Zip+4)                                                                                              | Los completo Fodoral Tay ID)                                        |
| Email Address:                                                                                            | i or complete regerar fax (b)                                       |
| ●Yes ONo Use Paperless Billing on this account?                                                           |                                                                     |
| Please view the Terms and Conditions for this service. You must view the Terms and C terms, click Cancel. | Conditions before clicking Next. If you do not wish to accept these |
| I have read and accept these Terms and Conditions.                                                        |                                                                     |
|                                                                                                    |                                                                     |
| Next > Cancel                                                                                             |                                                                     |
|                                                                                                    |                                                                     |
|                                                                                                    |                                                                     |
| 2017 Southern Communications Services, Inc. d/b/a Southern Linc. All Rights Reserved. Screen image        |                                                                     |
| erms and condutions privacy poincy CPNI Guidelines Acceptable Use Policy Return Policy E                  | Ennanceu 911 Site Map Careers                                       |

Confirm your address information and click **Complete Registration**.

| Online Bill      | Statement and Payment             | Service Enrollment              |                                   |                                 |                   |
|------------------|-----------------------------------|---------------------------------|-----------------------------------|---------------------------------|-------------------|
| Please review    | the Customer information listed   | below. Contact Customer Suppor  | t at 1-800-406-0151 if correction | ns are needed. This information | n will be used to |
| contact you if t | nere is an issue with an online p | ayment for your account.        |                                   |                                 |                   |
|                  | Customer Name:                    |                                 |                                   |                                 |                   |
|                  | Address:                          |                                 |                                   |                                 |                   |
|                  | Address.                          |                                 |                                   |                                 |                   |
|                  | City                              |                                 |                                   |                                 |                   |
|                  | State                             |                                 |                                   |                                 |                   |
|                  | Zip;                              |                                 |                                   |                                 |                   |
| Please view th   | e User Agreement for this service | e. You must view the User Agree | ement before clicking Complete    | Registration. If you do not w   | sh to accept the  |
| User Agreemen    | nt, click Cancel.                 |                                 |                                   |                                 |                   |
|                  |                                   |                                 |                                   |                                 |                   |
|                  |                                   |                                 |                                   |                                 |                   |
|                  |                                   |                                 |                                   |                                 |                   |
| < Back Cance     | Complete Registration             |                                 |                                   |                                 |                   |

5. On the Account Summary Screen, click **Payments** in the left column.

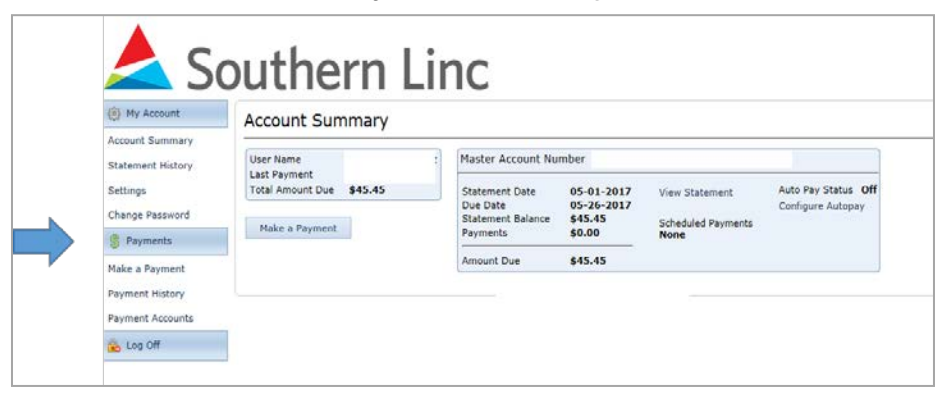

(continued)

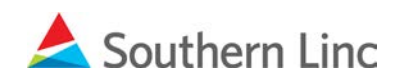

- Southern Linc 🔅 My Account Payment Accounts Account Summary Statement History Type Nick Name Account Holder Last 4 Expires Settings You don't have any payment accounts available. Change Password Click "Add Payment Account" to add a payment account § Payments Make a Payment Add Payment Account Payment History Payment Accounts 🔒 Log Off
- 6. Click Add Payment and enter your checking or credit card information.

Close the window after adding your payment information. Your payment method should be listed on the **Payment Accounts** page. Log off to end your session.

7. **Call Customer Support at 1-800-818-5462** no later than September 30, 2017 and let us know that your new payment information was established. When you confirm your enrollment, we'll add a \$10 courtesy credit to your account.

```
###
```